## Leiðbeiningar:

Fyrsta skref er að fara á upplýsinga- og skráningarsíðuna þar sem þið smellið á skráningarhnappinn

## Skráning í raunfærnimat

## Opið er fyrir skráningar í raunfærnimat

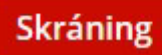

Á fyrstu síðu umsóknarinnar velur þú hvaða raunfærnimat þú vilt skrá þig í

| 1 DEILD/NÁM                                                          | 2 UMSÆKJANDI                                  | 3 UPPLÝSINGAR | 4 FYLGISKJÖL | 5 YFIRFARA UMSÓKN |
|----------------------------------------------------------------------|-----------------------------------------------|---------------|--------------|-------------------|
| Veldu nám                                                            |                                               |               |              |                   |
| Sía niðurstöður á deild:                                             |                                               |               |              |                   |
| Veldu nám                                                            | $\langle \Lambda \rangle > \langle Z \rangle$ | $Z \propto Z$ |              | ^                 |
|                                                                      |                                               |               |              | Q                 |
| Raunfærnimat<br>Rafeindavirkjun   vorönn<br>Rafvirkjun   vorönn 2025 | n 2025 raunfærnimat<br>5 raunfærnimat         |               |              |                   |

Næsta skref

## Umsóknin

Skráðu inn kennitöluna þína og smelltu síðan á "Búa til umsókn" sem birtist.

| Búa til umsókı | n |
|----------------|---|
| Kennitala:     |   |
|                |   |

Í umsóknareyðublaðinu inn á Innu, þarf að merkja við það sem er stjörnumerkt. Athugaðu vel tölvupóstfangið þitt þar sem mikið af upplýsingum og samskiptum í raunfærnimatinu fara fram í gegnum tölvupóst.

| Notfang *            |                          | Forsími <b>*</b> | Hoimasími | Vinnusími |
|----------------------|--------------------------|------------------|-----------|-----------|
|                      |                          |                  |           |           |
| S                    |                          |                  |           |           |
| ðrar upplýsingar sen | n nemandi vill koma á fr | amfæri           |           |           |
|                      |                          |                  |           |           |
|                      |                          |                  |           |           |
|                      |                          |                  |           |           |
|                      |                          |                  |           |           |
|                      |                          |                  |           |           |

Næsta skref eru upplýsingar um menntun og störf. Gott er að setja inn upplýsingar um nám sem þú hefur hafið eða lokið. Í starfsreynslu þarf að koma fram 3 ára starfreynsla þar sem það eru inntökuskilyrði til að komast í raunfærnimatið.

| Skóli     |                | Braut    |            |   | Einingar | Prófár   | Réttindi/gráða |               |
|-----------|----------------|----------|------------|---|----------|----------|----------------|---------------|
|           |                |          |            |   |          |          |                | ×             |
|           |                |          |            | 1 |          |          |                |               |
|           |                |          |            |   |          |          |                | Bæta við línu |
| Tungun    | nál            |          |            |   |          |          |                |               |
| Val       |                |          |            |   |          |          |                |               |
| Móðurmál  | ~              |          |            |   |          |          |                |               |
|           |                |          |            |   |          |          |                |               |
| Tala      | Mr. 131 0      | C'11 0   | 6 11 1     | 2 |          |          |                |               |
| ISICIISKd | Mjog goð/ur () | Goo/ur O | Sæmileg/ur | 5 |          |          |                |               |
| Annað     |                |          |            |   |          |          |                |               |
|           |                |          |            |   |          |          |                |               |
| Skrifa    |                |          |            |   |          |          |                |               |
| Íslenska  | Mjög góð/ur 🔿  | Góð/ur 〇 | Sæmileg/ur | C |          |          |                |               |
| Annað     |                |          |            |   |          |          |                |               |
|           |                |          |            |   |          |          |                |               |
| Ctaufana  | undo t         |          |            |   |          |          |                |               |
| Stariste  | sylisid *      |          |            |   |          |          | •              |               |
| Fyrintæki |                | :        | simi       |   |          | manaoa 🤜 |                |               |
|           |                |          |            |   |          |          |                | X             |
|           |                |          |            |   |          |          |                | -             |

Í fjórða skrefinu er mögulegt að senda inn fylgiskjöl með umsókninni, þá eru skjölin dregin inn til að tengja þau við umsóknina. Mikilvægt er að ýta á **"Yfirfara** umsókn" til að komast í næsta skref.

|                      | 2 UMSÆKJANDI                               | 3 UPPLÝSINGAR                    |                           | 5 YFIRFARA UMSÓ |
|----------------------|--------------------------------------------|----------------------------------|---------------------------|-----------------|
| Mynd með u           | umsókn                                     |                                  |                           |                 |
| Þú getur notað hvaða | mynd sem þú átt af þér á tölvutæku formi ( | (gif, jpeg eða jpg) en hún má el | iki vera stærri en 500Kb. |                 |
|                      | Velja / Browse                             | 2                                |                           |                 |
|                      |                                            |                                  |                           |                 |
|                      |                                            |                                  |                           |                 |
|                      |                                            |                                  |                           |                 |
| Fylgiskiöl           |                                            |                                  |                           |                 |
| Fylgiskjöl           |                                            |                                  |                           |                 |
| Fylgiskjöl           |                                            |                                  | FYLGISK                   | JÖL             |

Z Ég samþykki að leyfa að námsferill sem ég á í Innu geti vera notaður vinnslu á þessari umsókn

| yrra skref | Yfirfara umsókn |
|------------|-----------------|

Farðu vel yfir upplýsingarnar í umsókninni og smelltu svo á "**Senda inn umsókn"** Umsóknin mun ekki skila sér inn í kerfið hjá Innu nema að smellt sé á senda inn umsókn.

| 1    | DEILD/NÁM                                                                                                    | 2 UMSÆKJANDI                            | 3 UPPLÝSINGAR                  | 4 FYLGISF                            | gõL 5      | ) yfirfara u  | IMSÓKN       |
|------|----------------------------------------------------------------------------------------------------|-----------------------------------------|--------------------------------|--------------------------------------|------------|---------------|--------------|
|      | Gætið að allar upp                                                                                                    | lýsingar séu rétt skráðar og smellið    | ð á "Senda inn umsókn" neðst á | síðunni til að senda umsó            | knina inn. | Opna alla     | Loka öllum   |
|      | 💄 Umsækja                                                                                                    | ndi                                     |                                |                                      |            |               | *            |
|      | 2                                                                                                    | Nafn<br>Kennitala<br>Netfang<br>Farsími |                                | Lõgheimili<br>Heimasími<br>Vinnusími |            |               |              |
|      | 🖄 Valið nám                                                                                                    | ı                                       |                                |                                      |            |               | *            |
| Ö    | <b>)nn</b> voröi<br>I <b>raut</b> Rafvi                                                                                          | nn 2023 raunfærnimat<br>rkjun           |                                |                                      |            |               |              |
|      | Almenna                                                                                                    | r persónuupplýsingar                    |                                |                                      |            |               | *            |
|      | Aðrar upplýsingar                                                                                                    | sem nemandi vill koma á framfæri        |                                |                                      |            |               |              |
|      | IN Menntun                                                                                                    | /Störf                                  |                                |                                      |            |               | *            |
|      | Skólar<br>Braut :<br>Prófár :<br>Einingar :<br>Réttindi/gráða :<br>Starfsreynsla<br>Tegund starfs :<br>Fjöldi mánaða :<br>Sími : |                                         |                                |                                      |            |               |              |
|      | Tungumálakun.<br>Móðurmál :                                                                                                    | nátta                                   | Tung                           | gumál Tala                           | Skrifa     |               |              |
|      |                                                                                                    |                                         |                                |                                      |            |               |              |
|      | 🔁 skjöl                                                                                                    |                                         |                                |                                      |            |               | *            |
|      | Engin skjöl skráð!                                                                                                    |                                         |                                |                                      | Br         | eyta viðhengd | skjół        |
| Prer | nta umsókn                                                                                                    |                                         |                                |                                      | Fyrra sl   | ref Send      | a inn umsókn |